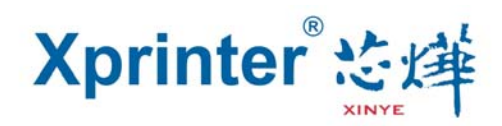

## WIFI 打印机设置

1、打开光盘里"Tools"文件夹里"XPrinter V3.0C"文件,打开 XPrinter 软件,按步骤设置打印 机。如图:

| 通讯端口选择   打印机选择     并口   申口 2   USB   网口     并口设置   申口设置   ○COM1   9600   RTS     「印口设置   0COM1   9600   RTS   ○     「印口设置   192   163   1   100   原用     新的IP地址:   192   163   1   100   设置IP   网络监控     新的IP地址:   192   163   1   100   设置IP   网络监控     新的ID:   0   0   0   0   0   0   0     打印内容:   次数:   1   I   HEX   清空   目动发送 周期   500 ms   切纸     双迎使用专业Pos票据打印机公司生产的针打,热敏系列打印机:   1   1   1   1   1   1   1   1     X2世使用专业Pos票据打印机公司生产的针打,热敏系列打印和:   1   1   1   1   1   1   1   1   1   1   1   1   1   1   1   1   1   1   1   1   1   1   1   1   1   1   1   1   1   1   1   1   1   1 | APrinter V3        | 0.0C                                       |                     |
|----------------------------------------------------------------------------------------------------|--------------------|--------------------------------------------|---------------------|
| 井口设置   中口设置     COM1   9600   RTS     M口设置   192.168.1.100   刷新     打印机P:   192.168.1.23.100   连接测试   Ping     新的P地址:   192.168.1.100   设置IP   网络监控     新的P地址:   192.168.1.100   设置IP   网络监控     新的ID:   0.00.0   设置ID   (设置ID后四位)     打印内容:   次数:   1   自动发送 周期   500 ms   切纸     双迎使用专业POS票据打印机公司生产的针打,热敏系列打印机!   3   打印   切纸   开线箱     繁体测试   驱动打印   -4   高级     KINFE   珠海极速电子科技有限公司   English     KAS性、实时显示打印状态!   Copyright(C)   J.SPEED                                                                                                    | □通讯端口选择<br>◎ 并口    | 打印机选择<br>串口 2 ● USB ◎ 网口 ◎ XP-58 ◎ XP-76   | 1 • XP-80           |
| 网口设置     本机吗:   192.168.1.10   刷新     打印机P:   192.168.123.100   连接测试   Ping     新的P地址:   192.168.1.100   设置P   网络监控     新的D:   0.0000   设置D   (设置D后回位)     打印内容:   次数:   1   日   HEX   清空   自动发送 周期   500 ms   切纸     双迎使用专业POS票据打印机公司生产的针打,热敏系列打印机:   3   打印   切纸   开线箱   繁体测试   驱动打印     4   高级      English        XIVE              状态栏: 实时显示打印状态!                                                                                                    | 并口设置<br>LPT1 ▼     | 串口设置<br>COM1 → 9600 → RTS →                | •]                  |
| 打印机IP:   192.168.123.100   连接测试   Ping     新的IP地址:   192.168.1.100   设置IP   网络监控     新的ID:   0.0.0.0   设置ID   (设置ID后四位)     打印内容:   次数:   1   日田区   清空   自动发送   周期   500 ms   切纸     欢迎使用专业Pos票据打印机公司生产的针打,热敏系列打印机!   3   打印   切纸   开钱箱   繁体测试   驱动打印     -4   高级     联诉   珠海极速电子科技有限公司   English     水杰祥: 实时最远打印状态!   J-SPEED   状态样: 实时最远打印状态!                                                                                                    | - 网口设置<br>本机IP:    | 192 . 168 . 1 . 110 刷新                     |                     |
| 新的IP地址:   192.168.1.100   设置IP   网络监控     新的ID:   0.0.0.0   设置ID   (设置ID后四位)     打印内容:   次数:   1.1.100   设置ID   (设置ID后四位)     打印内容:   次数:   1.1.100   自动发送 周期   500 ms   切纸     欢迎使用专业POS票据打印机公司生产的针打,热敏系列打印机!   3   打印   切纸     灯纸   开线箱   繁体测试   驱动打印     4   高级     水灰ビ   来海极速电子科技有限公司   English     水杰栏:   实时显示打印状态!   J-SPEED                                                                                                    | 打印机IP:             | 192 . 168 . 123 . 100 连接测试                 | Ping                |
| 新的ID:   0.0.00   设置ID   (设置ID后四位)     打印内容:   次数:   1   日本   清空   自动发送 周期   500 ms   切纸     欢迎使用专业POS票据打印机公司生产的针打,热敏系列打印机:   3   打印   切纸   可纸     小纸   开线箱   繁体测试   驱动打印   -4   高级     シング   珠海极速电子科技有限公司   English     水本性:   案时最示打印状态!   J-SPEED                                                                                                    | 新的IP地址:            | 192 . 168 . 1 . 100 设置IP [                 | 网络监控                |
| 打印内容:   次数:   1   1   日HEX   清空   自动发送   周期   500 ms   切纸     欢迎使用专业POS票据打印机公司生产的针打,热敏系列打印机!   3   打印   切纸     切纸   开钱箱   繁体测试   驱动打印     ・4   高级     医内网站:   www.xprinter.net   Copyright(C)   J-SPEED     状态栏:   案时显示打印状态!                                                                                                    | 新的ID:              | 0 . 0 . 0 . 0 设置ID (设置                     | ID后四位)              |
| 开钱箱         案体测试         繁体测试         聚动打印         -4         寇级         珠海极速电子科技有限公司 <u>富方网站: www.xprinter.net</u> Copyright(C)     J-SPEED         北杰祥: 奈时显示打印状态!                                                                                                    | 打印内容: ;<br>欢迎使用专业P | 欠数: 1                                      | ns 🗆 切紙<br>打印<br>切紙 |
| 繁体测试   驱动打印   -4   高级   株海极速电子科技有限公司 <u>店方网站: www.xprinter.net</u> Copyright(C)   J-SPEED   状态栏: 会时显示打印状态!                                                                                                    |                    |                                            | 开钱箱                 |
| 驱动打印   ・4   高级   た評様   珠海极速电子科技有限公司   直方网站: www.xprinter.net   Copyright(C)   J-SPEED                                                                                                    |                    |                                            | 繁体测试                |
| -4 高级<br>・4 高级<br>English<br><u>富方网站: www.xprinter.net</u> Copyright(C) J-SPEED<br>状态栏: 会时显示打印状态!                                                                                                    |                    |                                            | 驱动打印                |
|                                                                                                    |                    | -4                                         | 高级                  |
| xinye 宣方网站: www.xprinter.net Copyright(C) J-SPEED   状态栏: 实时显示打印状态!                                                                                                    | 芯库                 | 珠海极速电子科技有限公司                               | English             |
|                                                                                                    | XINYE              | <u>宣方网站: www.xprinter.net</u> Copyright(C) | J-SPEED             |
|                                                                                                    |                    |                                            |                     |

"1"选择打印机型号 XP-80

"2"选择 USB 通讯端口

"3"点击"打印"测试打印机是否正常

"4"通过以上设置并测试打印机正常,再点击"高级"选项会弹出相应的高级窗口

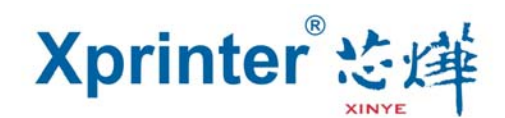

2、点击"高级"弹出窗口。如图:

| Advanced    |              |             |                     | <b>—</b> |
|-------------|--------------|-------------|---------------------|----------|
| 设置针打参数:     | 打印H行         | 设置Delta值    | 5 🔹                 |          |
| 设置默认代码页:    | 打印代码页        | 设置代码页       | 0                   |          |
| NV Logo 演示: | NV下载         |             |                     |          |
| 条码打印测试      | 打印条码         | UPC_A •     | 162 •               | 码高       |
| P76蜂鸣器设置:   | 蜂鸣器功能        | OFF •       |                     |          |
| P76针打浓度设置:  | 浓度设置         | NORMAL -    |                     |          |
| P80黑标灵敏度设置: | 设置灵敏度        | 12 🔹        | 12 🔻                | SensH    |
| 串口波特率设置:    | 波特率设置        | 19200 -     | (Only P58 and P76E) |          |
| DIP开关设置:    | P58DIP设置     | P80DIP设置    | P76EDIP设置           |          |
| 二维条码测试:     | 二维码测试        |             |                     |          |
| 网络相关设置:     | 网络设置         | 蓝牙设置        |                     |          |
| USB模式设置:    | USB Printing | Virtual COM |                     |          |
| 黑标设置:       | 黑标设置         |             |                     |          |
| 发送文件数据:     | 数据发送         |             |                     |          |

3、点击"网络设置",按步骤设置网络信息。如下图:

| Net Setting                      |                                                                                                    | ×    |
|----------------------------------|----------------------------------------------------------------------------------------------------|------|
| 网络设置<br>IP地址(l):<br>子网掩码<br>默认网关 | 1   192 . 168 . 123 . 100   设置IP     2   255 . 255 . 255 . 0   设置掩码     3   192 . 168 . 123 . 1   设置网关 |      |
| ∼WIFI设置                          | 同时设置以上三项                                                                                               | だ姓   |
| SSID:                            | Printer001 4                                                                                           | 7    |
| WIFI密码:                          | 123456789 5                                                                                            | 全部设置 |
| 加密类                              | WPA2_AES_PSK6                                                                                          |      |
|                                  | 返回                                                                                                    |      |

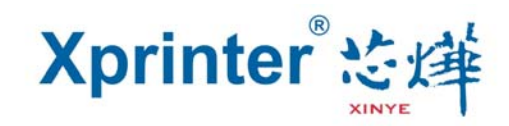

"1" 打印机 IP 地址设置

"2"子掩网码设置

"3" 打印机网关设置

"4" WIFI SSID 地址设置 注: SSID 地址是您需要连接的无线路由器名称

例:如当前的路由器(SSID)地址为: *Pinter001*,则在"SSI D"项输入此 SSID 地址。 **"5"** WIFI 密码设置 注:无线路由器所设置的保护密码

- 例: 如当前的 WIFI (路由器) 密码为: 123456789, 则在 "WIFI 密码" 输入此路由器密码。 "6" WIFI SSID 加密类型设置注: 无线路由器的加密类型
- 例:如当前的路由器(SSID)加密类型为:WPA\_TKIP\_AES\_PSK,则在"SSID 加密类型" 选取此选项。

**"7"**填好前面信息,点击设置后,打印机会"嘀"响一下,然后把打印机重启一下。 大约等 30-60 秒后,会出现如下图,则说明打印机与无线路由器已连接正常。

> /\*\*\*\*\*\*\*\*\*\*\*\*\*\*\*\*\*\*\*\*\*\*\*\*\*\*/ IP Address :192.168.123.100 Gate Way :192.168.123.1 Subnet Mask:255.255.255.0 WIFI SSID :Printer001

IEEE802.11b/g/n connect success!

如有疑问请拔打芯烨全国热线:4006-139-828

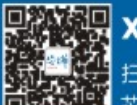

x-printer 扫描二维码,关注